## 以 Windows 10 作業系統為例 :清除 Chihlee-PEAP 設定

1: 在「桌面」左下方,點選「設定」

更新與安全性

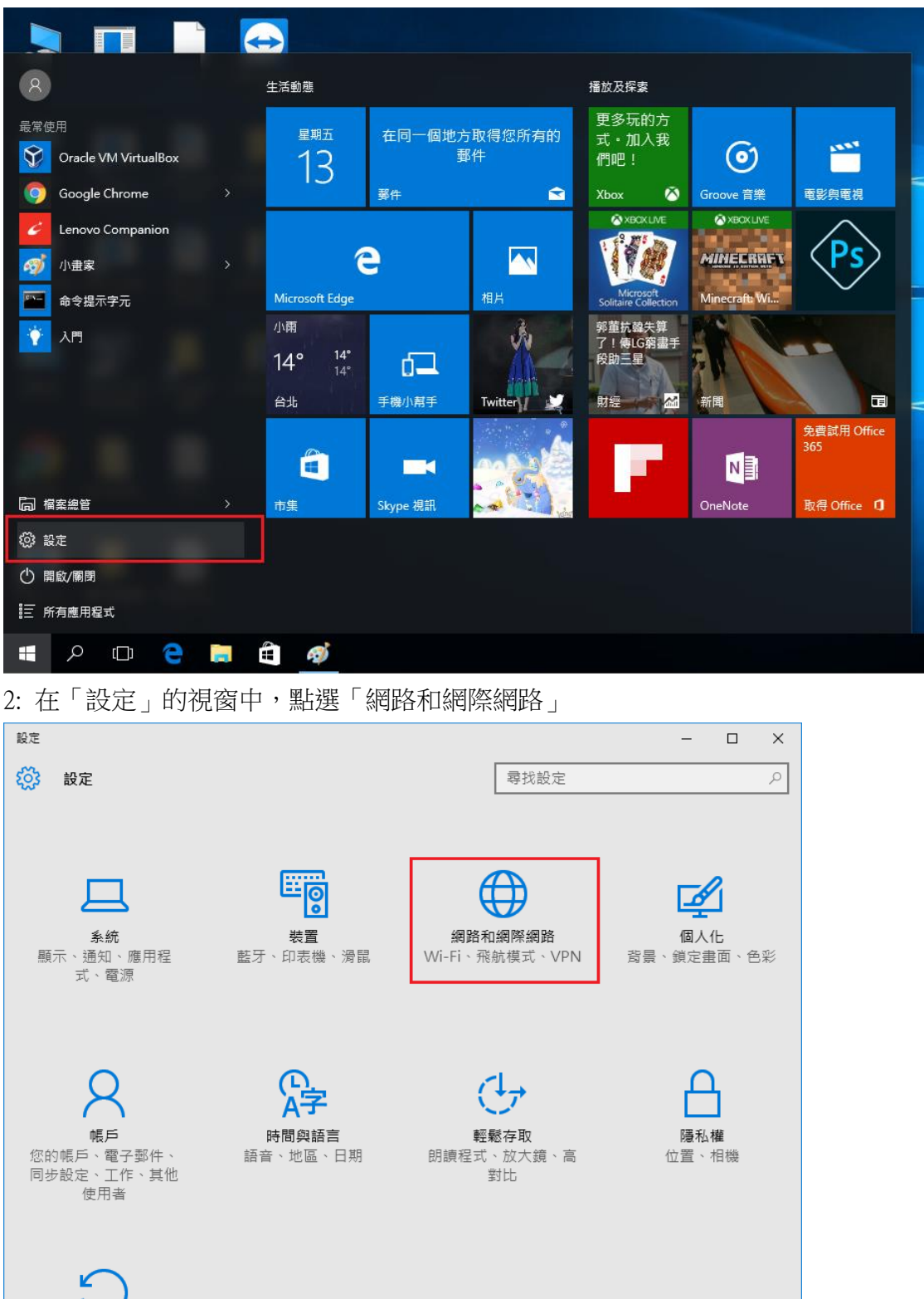

| ← 設定      |                     | -  | × |
|-----------|---------------------|----|---|
| 🔅 網路和網際網路 | 尋找                  | 設定 | Q |
| Wi-Fi     | <b>(//。</b> 開放      |    | ^ |
| 飛航模式      | AndroidAP6142<br>安全 |    |   |
| 數據使用量     | ♥ 隠藏的網路<br>開放       |    |   |
| VPN       | 進階選項                |    |   |
| 撥號        | 管理 Wi-Fi 設定         |    |   |
| 乙太網路      | 相關設定                |    | 4 |
| Proxy     | 變更介面卡選項             |    |   |
|           | 變更進階共用選項            |    |   |
|           | 網路和共用中心             |    |   |
|           | HomeGroup           |    |   |
|           | Windows 防火牆         |    |   |
|           |                     |    |   |

3: 在「網路和網際網路」視窗中,點選「管理 Wi-Fi 設定」

4: 點選網路「Chihlee-PEAP」, 按刪除

| ÷          | 設定                     |    |  | - | × |
|------------|------------------------|----|--|---|---|
| ۲ <u>ې</u> | 管理 WI-FI 設定            |    |  |   |   |
| (7.        | Chihlee-PEAP<br>無法共用   |    |  |   | ~ |
|            |                        | 刪除 |  |   |   |
| (          | Hauman-Tech<br>無法共用    |    |  |   |   |
|            | Hauman-Tech-5G<br>不共用  |    |  |   |   |
| (          | HM-HC<br>無法共用          |    |  |   |   |
| (          | HM-KH<br>無法共用          |    |  |   | 1 |
| (          | HM-TC<br>無法共用          |    |  |   |   |
| (          | HM-TPE<br>無法共用         |    |  |   |   |
| (          | : John_iPhone6S<br>不共用 |    |  |   |   |